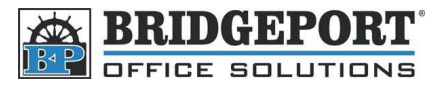

## **Change Default Setting**

- 1. Press [Fax/Scan] or [Copy] (Whichever you want to change the defaults for)
- 2. Make your desired changes
- 3. Press [Utility/Counter]
- 4. Touch [User Setting]
- 5. Touch:
  - a. [Copier Setting] for Copy defaults
  - b. [Scan/Fax Setting] for Scan/Fax defaults
- 6. Touch:
  - a. [Default Copy Settings] for copy defaults
  - b. [Default Scan/Fax Settings] for scan/fax defaults
- 7. If "Current" is already selected
  - a. Touch [Factory Default]
  - b. Touch [Current]
- 8. If "Factory Default" is selected
  - a. Touch [Current]
- 9. Touch [OK]
- 10. Press the Yellow [Reset] button